# 广东省高等教育 学历证书图像信息采集中心

## 集中采集小程序

-用户操作手册(学生)

中国新闻发展有限责任公司广东分公司

电话: 020-83398378 020-83302077 周一到周日: 9:00-11:30 13:30-17:00 本系统小程序照片采集,涉及集中采集和散排采集,其中:

1.集中采集:由学生扫指定批次二维码,填写个人身份证后4位+特征码,即可开始照片采集流程;

 2.散排采集:由学生扫指定区域二维码,填写个人身份证后4位, 即可开始照片采集流程;

一、集中采集-学生用户照片采集流程图

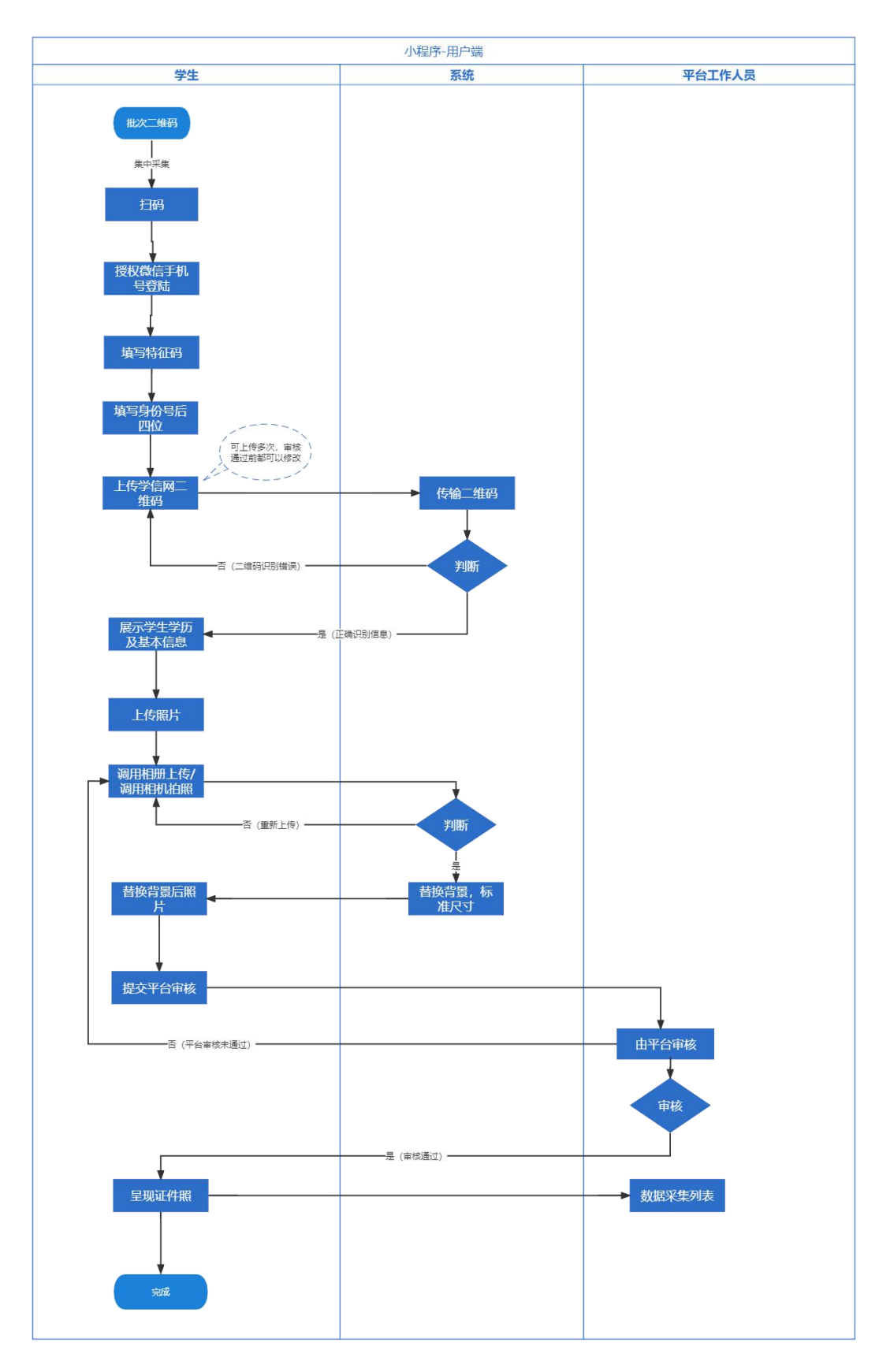

## 二、集中采集-小程序操作界面演示

#### 2.1 注册登录

(1) 通过二维码或者通过搜索小程序入首页。

(2)首次进入页面的用户,点击【添加学历】将进入登录界面,点击【微信用户一键登录】,即可授权手机号登录。

(3)点击【允许】,授权手机登录,即可完成注册流程

| A Charles     | 17/04     |          | ••••• WeChat 穼                        | 17:07                                                                           | 989   | % 💼 , |                                         |                   |          |
|---------------|-----------|----------|---------------------------------------|---------------------------------------------------------------------------------|-------|-------|-----------------------------------------|-------------------|----------|
| ••••• wechart | 17104     | 100%     | \$                                    | 중국                                                                              |       | 0     | ••••• WeChat?                           | 17:08             | 98% 📖    |
|               |           |          | •                                     |                                                                                 |       | -     |                                         | 登录                | ••• •    |
| *<br>您当       | 当前还没有学历哦! |          | 新华社广东高村                               | 20<br>20<br>20<br>20<br>20<br>20<br>20<br>20<br>20<br>20<br>20<br>20<br>20<br>2 | 开发/(  | 体验    | 新华社广东高校                                 | 图像集采中心<br>版本)     | •(开发/体验  |
|               |           |          | <ul> <li>我已认真阅读并目<br/>私协议》</li> </ul> | 司意照片采集系统 《服务》                                                                   | 办议》、( | ())   | <ul> <li>我已认真阅读并同<br/>私协议》</li> </ul>   | 唐照片平集系统 <b>(股</b> | 5协议). (商 |
|               | 添加学历      |          | a                                     | 信用户一键登录                                                                         |       |       | と 新华社广东高校图                              | 像集采中心 申请          |          |
|               |           | 6        |                                       |                                                                                 |       |       | 获取你的手机号                                 |                   |          |
|               |           | -        | 未注册过的                                 | 的用户将直接为您创建则                                                                     | Kē    |       | ( ● ● ● ● ● ● ● ● ● ● ● ● ● ● ● ● ● ● ● | 定号码               | ×        |
|               |           | <b>0</b> |                                       |                                                                                 |       |       | 拒绝                                      | 允许                |          |

#### 2.2 添加学历

(1)点击【添加学历】,即可进入如图所示页面,输入证件号后4位、集采特征码,

(2)通过相册,或者拍照上传学信网图片,系统将自动识别,并获取学生用户基本信息。

| •••••• WeChat令 17:04 100%<br>首页 ●••• | ······ WeChat令 17:09 99% ■<br>〈 学历上传 ···· ④                                            | all 中国联通 4G 19:24<br>首页 | <b>8</b> 46% 🗲 |
|--------------------------------------|----------------------------------------------------------------------------------------|-------------------------|----------------|
| +                                    | 证件号后四位         清输入后四位         そсны 图像采集码           特征码         清输入四位特征码         進名 具+供 | 吴* <b>二</b><br>6629     |                |
|                                      | ② 留学生请使用护照、上传学历、需要识别学信网 (图像采典 码) (信告查書采集码积和途径),请点击 扫码 或去相助上传。                          | 学校                      | 待上传去上传         |
| 您当前还没有学历哦!<br>添加学历                   | 拍采集码 大相册<br>本相例 大相册                                                                    |                         | 0              |
|                                      |                                                                                        | <b>王</b> 子 百页           | の我的            |

## 2.3 照片上传

- (1)点击【去上传】,进入照片上传页面,须按照提示上传符合要求的照片;
- (2) 可以选择相册上传,也可以直接拍照
- (3)直接拍照,需要他人协助,只能用手机后摄像头拍照,确保人像在辅助线框正中位置。
- (4)上传的照片,系统会自动替换背景色,修改照片尺寸;
- (5)照片确认无误后,可以提交审核。

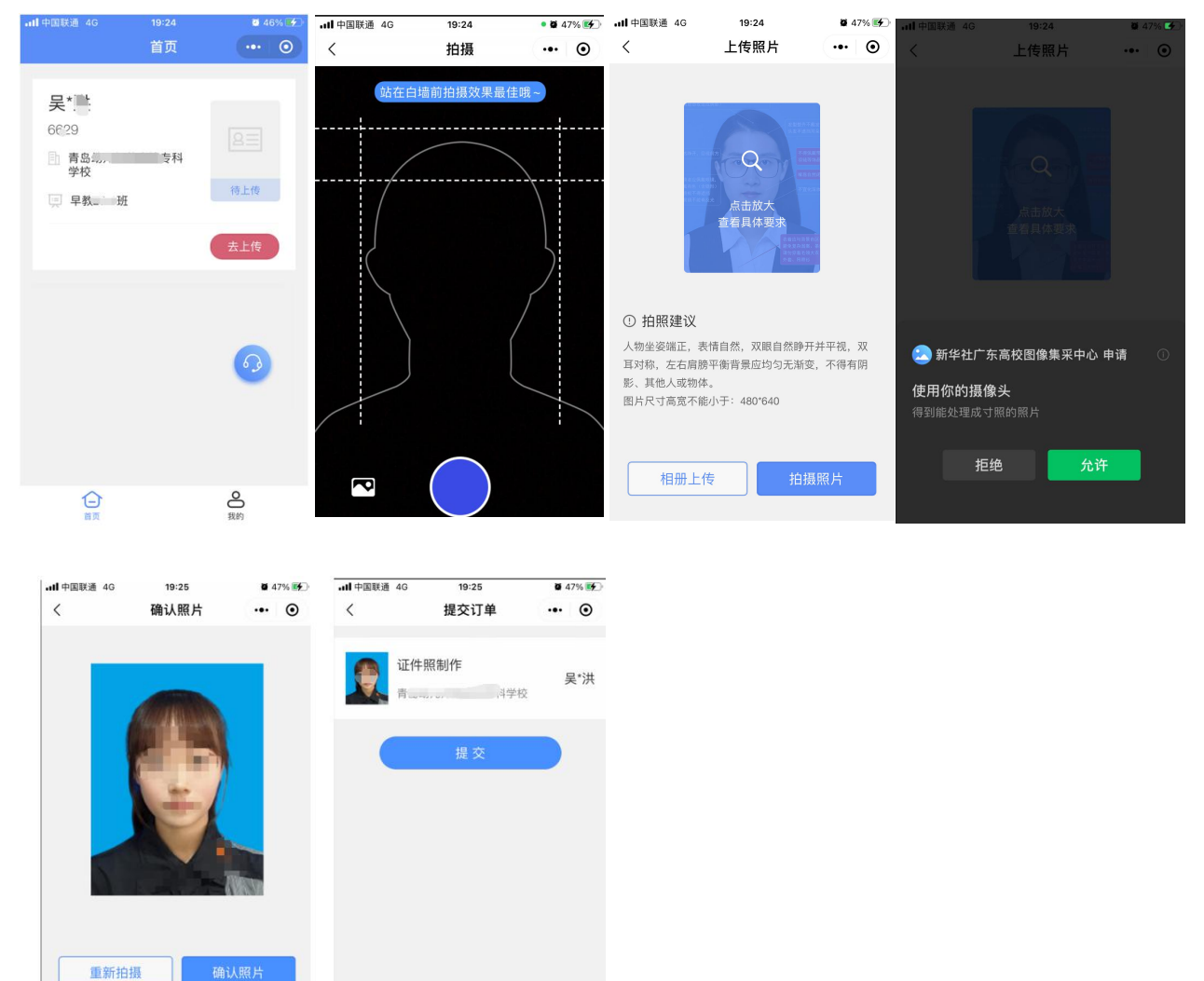

#### 2.4 撤回审核

用户提交照片审核后,在待审核状态下,可以点击【撤回审核】按钮,撤回照片,撤回 后,可以重新拍照上传照片

| <b>山 中国</b> 联通 4G                        | <sup>19:25</sup><br>首页 | ••• O | <b>.11</b> 中国联通 4G                    | <sup>19:25</sup><br>首页 | <b>4</b> 7% <b>•</b> |
|------------------------------------------|------------------------|-------|---------------------------------------|------------------------|----------------------|
| <b>吴、</b><br>6629<br>音島(小)<br>学校<br>東教 前 | - 享专科<br>王<br>〔〕〕単详情   | (秋回审核 | <b>吴*```:</b><br>6629<br>● 青岛幼、<br>学校 | ■ 5 × 科<br>E<br>重新拍照   | 協会部長                 |
|                                          |                        | 6     |                                       |                        | <u></u>              |
| <b>(</b> )<br>首页                         |                        | 2 我的  | 「直页                                   |                        | の我的                  |

### 2.5 照片修改

照片可能由于不符合标准规划, 人工审核未通过,会提示未通过原因, 用户重新上传照片, 注意提示内容, 避免再次出现同类问题。

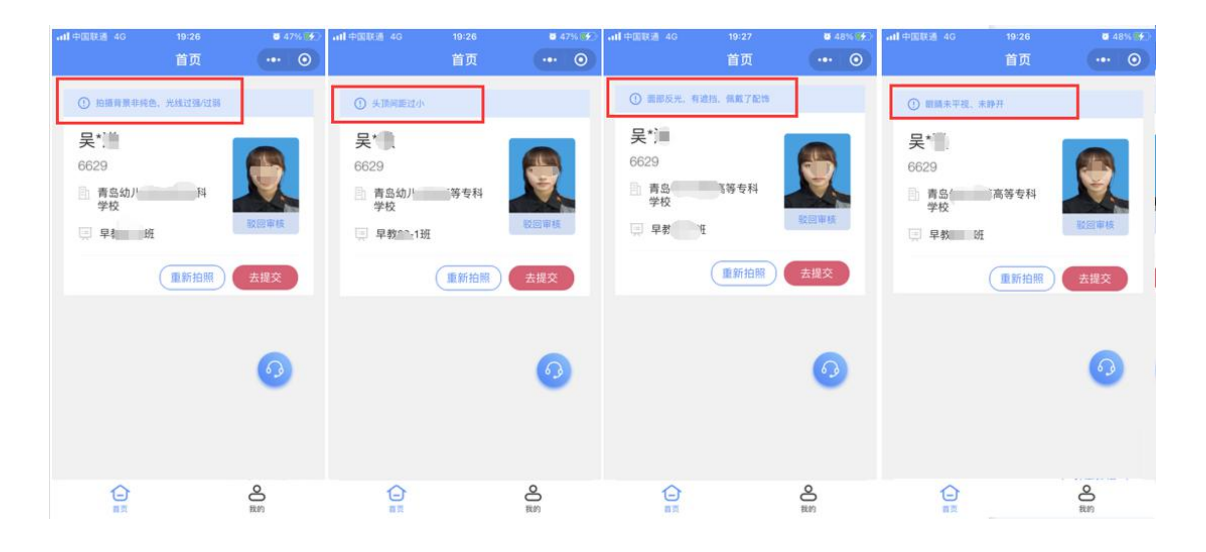

#### 2.6 审核通过

用户上传的照片,经过人工审核通过后,状态将改变为待处理,将不能再撤回修改。

| IIII TIMIKIM 40                   |      | <b>4</b> 40 /0 <b>1</b> |
|-----------------------------------|------|-------------------------|
|                                   | 首页   | ·•• ()                  |
|                                   |      |                         |
| <b>吴*注</b><br>6629<br>計 青岛幼<br>学校 | 高等专科 | R                       |
| 日数四一回                             |      | 待处理                     |
| Щ <del>+</del> 932 Л              |      |                         |
|                                   |      | 订单详情                    |
|                                   |      | 0                       |
| (-)<br>#0                         |      | の我的                     |
| 10.04                             |      |                         |

## 2.7 个人中心

- (1) 订单管理: 可以查看已上传的照片订单;
- (2) 地址管理:用于散排照片、加洗照片收件地址;
- (3) 加洗照片:可以向平台申请加洗一套相应照片。

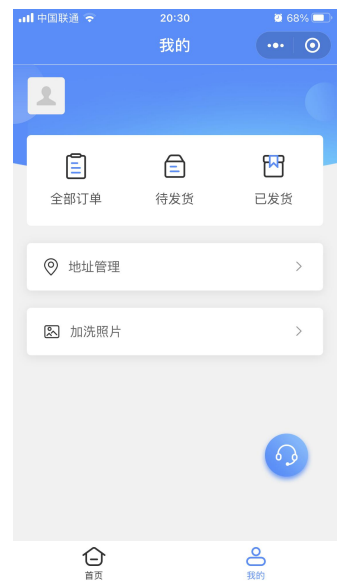

## 2.8 订单管理

(1) 查看已上传的照片订单;

(2)已完成的订单可以下载照片,可以直接保存手机相册,也可以发送到邮箱。

| ••• 中国联通 4G | 19:32              | 1            | <b>2</b> 51% <b>5</b> | ••• 中国联通 4G | 19         | :32       | <b>2</b> 51% <b>4</b> | •••• 中国联通 4G | 19          | :32               | 0     | 51% 💽 |
|-------------|--------------------|--------------|-----------------------|-------------|------------|-----------|-----------------------|--------------|-------------|-------------------|-------|-------|
| <           | 我的订                | 单            | ••• ••                | <           | 我的         | 订单        | ••• •                 | <            | 我的          | 订单                |       | 0     |
| 全部订单        | 待发货                | 已发货          | 已退款                   | 全部订单        | 待发货        | 已发货       | 已退款                   | 全部订单         | 待发货         | 已发货               | E     | 退款    |
| 221212192   | 359897028          |              | 订单完成                  | 22121219    | 2359897028 |           | 订单完成                  | 221212192    | 359897028   | l.                | 订单字   | 咸     |
|             | <b>证件照制作</b><br>青岛 | F<br>1111年第七 | 吴* ==                 | e           | <b>证件</b>  | <b>训作</b> | -                     |              | 证件照#<br>青岛= | 割 <b>作</b><br>高等专 |       |       |
|             | 1 H F K            |              |                       |             | 1 科        |           |                       |              | 确认          | 信息                |       |       |
|             |                    |              | 下载照片                  |             |            | (         | 下载照片                  | *名称          | 请输入发送       | 照片名称              |       |       |
|             |                    |              |                       | 22121015    | 1914016500 |           | 订单完成                  | *邮箱          | 请输入接收       | 照片邮箱              |       |       |
|             |                    |              | 63                    |             | 请ì         | 先择        |                       |              | 摄           | 交                 |       | J     |
|             |                    |              |                       |             |            |           |                       |              | 耴           | 润                 |       |       |
|             |                    |              |                       |             | 保存到        | 到相册       |                       |              |             |                   |       |       |
|             |                    |              |                       |             | 发送到        | 到邮箱       |                       |              |             |                   | F# 6. | 6)    |
|             |                    |              |                       |             | 取          | 消         |                       | 221210142    | 250889617   |                   | 订单判   | 成     |

## 2.9 加洗照片

用户如果有额外加洗已采集中照片的需求,可以点击加洗照片;

| 내 中国联通 🗢       | 20:30                                      | 68% 💷 | ull 中国联通 🗢 | 20:30                          | <b>0</b> 68% | 내 中国联通 😴 20:31        | <b>8</b> 66% |
|----------------|--------------------------------------------|-------|------------|--------------------------------|--------------|-----------------------|--------------|
|                | 我的                                         | ••• • | <          | 加洗照片                           | ••• ••       | 〈 提交订单                | ••• •        |
| 2              |                                            |       | 0          | 证件照制作                          | 吴'司          | 新增收货地址<br>地址为纸质照片收件地址 | >            |
| 全部订单           | (二) (注) (注) (注) (注) (注) (注) (注) (注) (注) (注 | 日本街   |            | 利仰校                            |              | 证件照制作<br>青岛》。         | 异门           |
| 王即归十           | NXX                                        |       |            | 证件照制作                          |              |                       |              |
| ◎ 地址管理         |                                            | >     |            | 青岛幼 <sup>兴</sup> 星星 副等专利<br>学校 |              | 版式一, 1寸*8+2寸*4        | 0            |
| 图 加洗照片         |                                            | >     |            |                                |              |                       |              |
|                |                                            | 63    |            |                                |              | 版式二, 2寸*8             |              |
|                |                                            | -     |            |                                |              | ① 请与学籍老师确认版式          |              |
| <b>白</b><br>首页 |                                            | 2     |            | 下一步                            |              | 提交                    |              |